# Outlook メールアドレス設定方法について

#### Microsoft Outlook 2016 アカウントの設定方法

起動時の操作

■『Outlook へようこそ』の画面が表示される場合

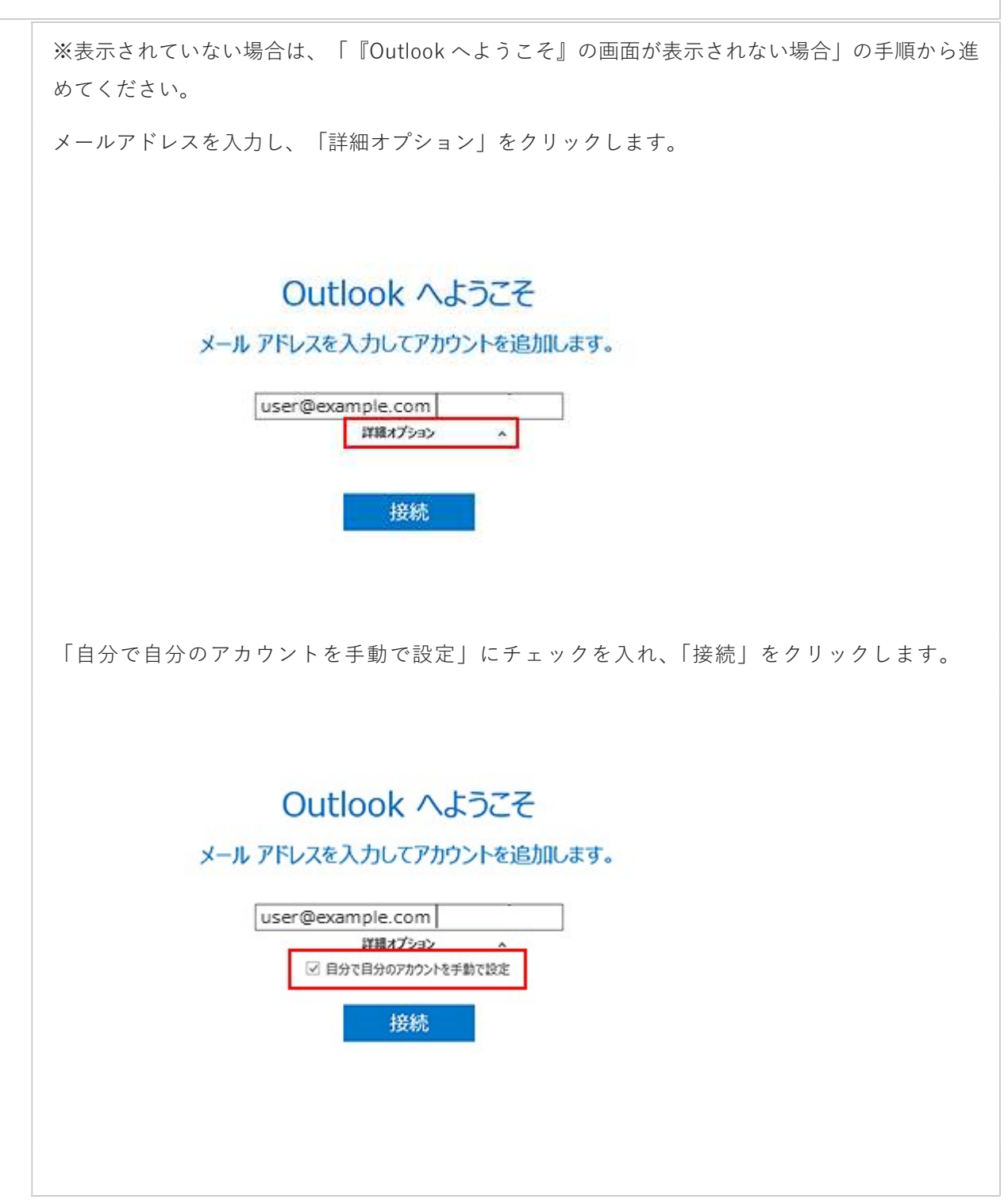

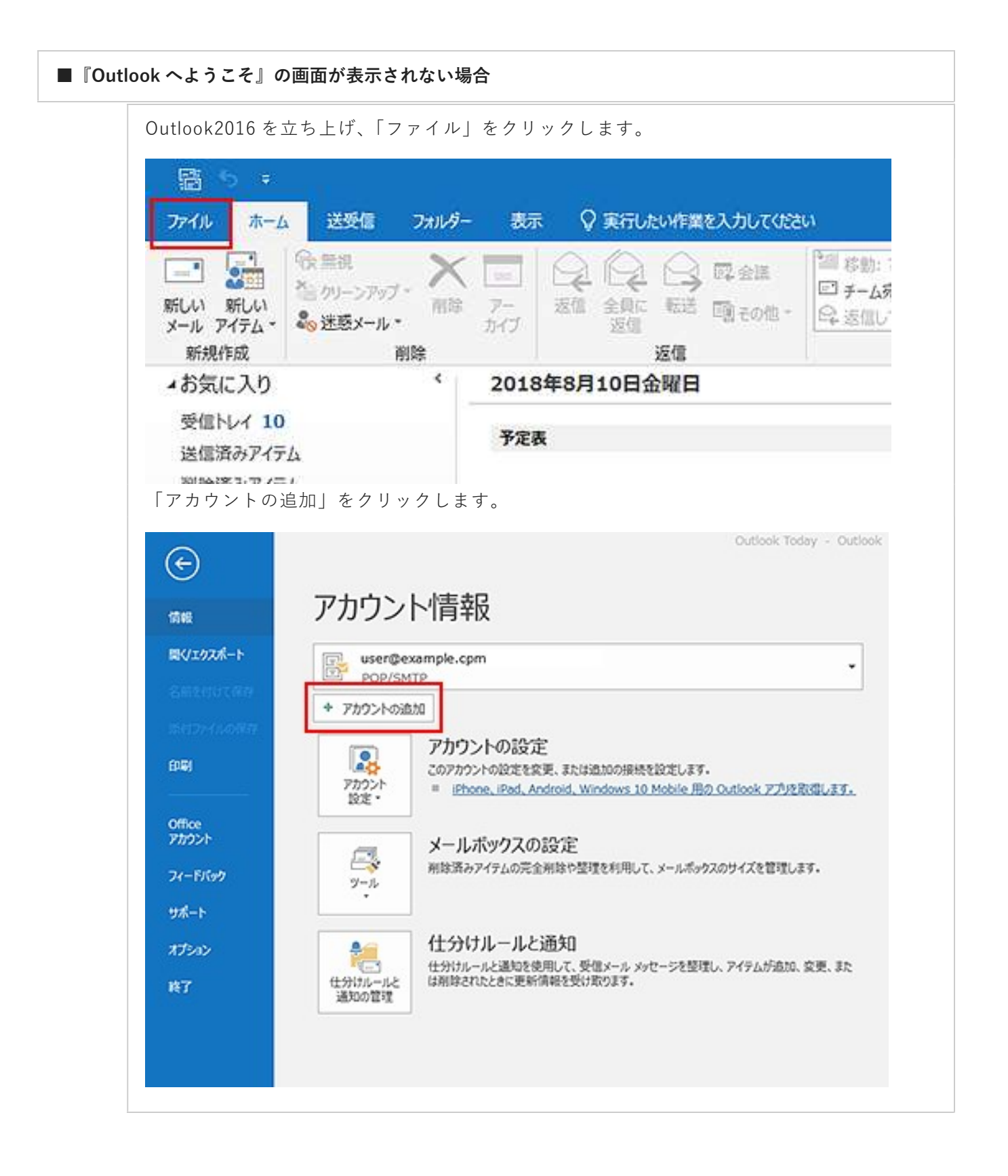

#### 1. アカウントの種類をクリック

アカウントの種類の「POP」をクリックします。

# アカウントの種類を選択

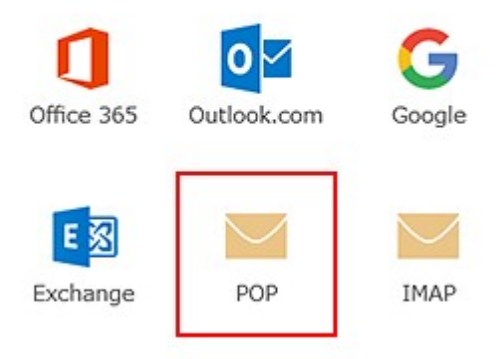

## 2. 情報の入力

POP アカウントの設定情報を入力します。入力後は「次へ」をクリックします。

## POP アカウントの設定 user@example.com

| 受信メール  |                            |               |       |     |      |
|--------|----------------------------|---------------|-------|-----|------|
| サーバー   | sv***.xserver.jp           | ポート           | 995   |     |      |
| ☑ このサ・ | ーパーでは暗号化された接続 (SSL/1       | TLS) が必要      |       |     |      |
| - t+1  | ティで保護されたパスワード認証 (SP        | A) でのログオンが&   | 逐要    |     |      |
| 送信メール  |                            |               |       |     |      |
| サーバー   | sv***.xserver.ip           |               | ボート   | 465 | T.   |
| **     |                            |               |       |     | -    |
| 暗号化力   | 法 SSL/TLS Y                | (A) 本の口だせいまご  | × 105 |     |      |
|        | 171 CHARCELOUX 7-TROLL (SP | A) (000977759 | 792   |     | _    |
| メッセーショ |                            |               |       |     |      |
|        | バータ ノバイルを使用                |               |       |     | - 23 |

| 受信メール                                 |           |  |
|---------------------------------------|-----------|--|
| サーバー                                  | 別紙参照      |  |
| ポート                                   | 995       |  |
| このサーバーは暗号化された接続(SSL/TLS)<br>が必要       | チェック 【あり】 |  |
| セキュリティで保護されたパスワード認証<br>(SPA)でのログオンが必要 | チェック 【なし】 |  |

| 送信メール                                 |           |  |  |
|---------------------------------------|-----------|--|--|
| サーバー                                  | 別紙参照      |  |  |
| ポート                                   | 465       |  |  |
| 暗号化方法                                 | SSL/TLS   |  |  |
| セキュリティで保護されたパスワード認証<br>(SPA)でのログオンが必要 | チェック 【なし】 |  |  |

## 3. アカウント設定のテスト

パスワードを入力し、「接続」をクリックします。

user@example.com のパスワードを入力します

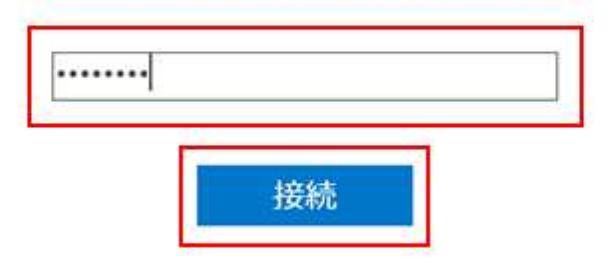

#### 4. 設定完了

以下のセットアップ完了画面が出たら「OK」をクリックして設定完了です。

user@example.com を追加しています アカウントのセットアップが完了しました

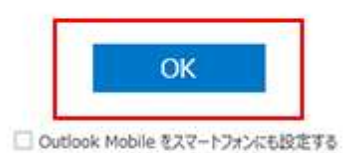